## Dell Online Diagnostics Version 2.19.2 Benutzerhandbuch

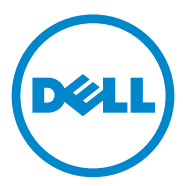

## Anmerkungen und Vorsichtshinweise

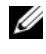

ANMERKUNG: Eine ANMERKUNG macht auf wichtige Informationen aufmerksam, mit denen Sie den Computer besser einsetzen können.

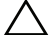

 $\wedge$  VORSICHTSHINWEIS: Durch VORSICHT werden Sie auf Gefahrenquellen hingewiesen, die Hardwareschäden oder Datenverlust zur Folge haben könnten, wenn die Anweisungen nicht befolgt werden.

2012 - 05

Die in diesem Dokument enthaltenen Informationen können sich ohne vorherige Ankündigung ändern. © 2012 Dell Inc. Alle Rechte vorbehalten.

Die Vervielfältigung oder Wiedergabe dieser Materialien in jeglicher Weise ohne vorherige schriftliche Genehmigung von Dell Inc. ist strengstens untersagt.

In diesem Text verwendete Marken: Dell<sup>TM</sup>, das DELL Logo, PowerEdge<sup>TM</sup> und OpenManage<sup>TM</sup> sind Marken von Dell Inc. Windows<sup>®</sup> und Windows Server<sup>®</sup> sind Marken oder eingetragene Marken von Microsoft Corporation in den USA und/oder anderen Ländern. Intel® ist ein eingetragenes Markenzeichen der Intel Corporation in den USA und anderen Ländern. Red Hat® und Red Hat® Enterprise Linux<sup>®</sup> sind eingetragene Marken von Red Hat, Inc. in den USA und anderen Ländern. SUSE<sup>®</sup> ist eine eingetragene Marke von Novell, Inc. Emulex<sup>®</sup> ist eine eingetragene Marke von Emulex Corporation. QLogic<sup>®</sup> ist eine eingetragene Marke von QLogic Corporation. VMware<sup>®</sup> ist eine eingetragene Marke von VMware. Inc. in den USA und/oder anderen Gerichtsbarkeiten. Broadcom<sup>®</sup> ist eine eingetragene Marke von Broadcom. Alle anderen in dieser Dokumentation genannten Marken und Handelsbezeichnungen sind Eigentum der entsprechenden Hersteller und Firmen. Dell Inc. erhebt keinen Anspruch auf Markenzeichen und Handelsbezeichnungen mit Ausnahme der eigenen.

## Inhalt

| 1 | Einführung                                           | 5  |
|---|------------------------------------------------------|----|
|   | Was ist neu in dieser Version?                       | 5  |
|   | Unterstützte Betriebssysteme                         | 5  |
|   | Von der Onlinediagnose unterstützte Geräte           | 6  |
|   | Diagnosefunktionen                                   | 7  |
| 2 | Einstellung von Dell Online                          | 0  |
|   |                                                      | 9  |
|   | Bevor Sie beginnen                                   | 9  |
|   | Bitte beachten Sie                                   | 9  |
|   | Setup- und Diagnose-Anforderungen                    | 10 |
|   | Minimale Systemanforderungen                         | 10 |
|   | Diagnose-Anforderungen                               | 11 |
|   | Einstellung der Diagnose                             | 14 |
|   | Installation von Onlinediagnose<br>auf Windows       | 15 |
|   | Installieren der Onlinediagnose auf<br>Linux und ESX | 15 |
|   | Die Online-Diagnose in Windows ausführen             | 16 |
|   | Installieren der Onlinediagnose auf Linux und ESX    | 16 |
|   | Die Onlinediagnose in Windows<br>deinstallieren      | 18 |

|   | Deinstallieren der Onlinediagnose auf<br>Linux und ESX                                 | 18 |
|---|----------------------------------------------------------------------------------------|----|
| 3 | Verwendung von Dell<br>Online Diagnostics                                              | 19 |
|   |                                                                                        | 15 |
|   | GUI verwenden                                                                          | 19 |
|   | Menüoptionen                                                                           | 19 |
|   | Diagnose-Schnittstelle                                                                 | 20 |
|   | Durchführung von Diagnosetests                                                         | 25 |
|   | Testausführungseinstellungen konfigurieren                                             | 27 |
|   | Verwendung der Befehlszeilenoberfläche                                                 | 28 |
|   | Primäre CLI-Befehle                                                                    | 28 |
|   | Die Onlinediagnose im CLI-Modus unter<br>Verwendung von <strg><c> abbrechen</c></strg> | 31 |
|   | Scripting mit der CLI                                                                  | 31 |
| 4 | Unterstützte Geräte                                                                    | 33 |
|   | Diagnose für Bandlaufwerke, Autoloader und<br>Bibliotheken                             | 33 |
|   | Diagnose für RAID-Controller, SAS-Controller, SCSI-Controller und verbundene Laufwerke | 34 |
|   | Diagnoseabhängigkeiten für unterstützte<br>RAID-Controller                             | 35 |
|   | Diagnose für Fibre Channel-Controller                                                  | 35 |
| A | Speicherdiagnose-<br>Geräteinformationen                                               | 37 |

# 1

## Einführung

Mit Dell Online Diagnostics, einem eigenständigen Diagnoseprogramm, können Sie Diagnosetests auf verschiedenen Hardwarekomponenten von Dell-Systemen in einer Produktionsumgebung ausführen, und es hilft Ihnen, die maximale Betriebsdauer Ihres Dell-Systems zu gewährleisten. Sie können die grafische Benutzerschnittstelle (GUI) oder die Befehlszeilenschnittstelle (CLI) zur Ausführung von Diagnosetests auf der Hardware verwenden, die Online Diagnostics auf Ihrem System erkennt.

## Was ist neu in dieser Version?

Diese Version von Online Diagnostics fügt den Support für folgendes hinzu:

- Dell PowerEdge R320, R420, R520, M420, und M520
- Dell PowerEdge C6105 und C6145

## Unterstützte Betriebssysteme

Eine Liste unterstützter Betriebssysteme finden Sie in der *Readme*-Datei der *Dell Online Diagnostics Version 2.19.2 Zum Zugriff auf die Readme-Datei* auf support.dell.com/manuals klicken Sie auf Software→ Bedienbarkeits-tools→ Dell Online Diagnostics.

## Von der Onlinediagnose unterstützte Geräte

Die folgenden Hardwaregeräte werden von Online Diagnostics unterstützt:

- **CD-Laufwerke**
- DVD-Laufwerke •
- CD/DVD RW-Kombinationslaufwerke •
- Diskettenlaufwerke
- Festplattenlaufwerke ٠
- Netzwerkadapter (NICs) ٠
- Interne Modems •
- SCSI-Controller ٠
- **RAID-Controller** •
- Fibre Channel-Controller •
- Dell Remote Access Controller (DRAC 4 und DRAC 5) ٠
- **USB-Controller** •
- SAS-Controller •

**ANMERKUNG:** Weitere Informationen finden Sie unter Diagnose für RAID-Controller, SAS-Controller, SCSI-Controller und verbundene Laufwerke.

- Serielle Anschlüsse •
- Bandlaufwerke •
- Band-Autoloader und Bibliotheken

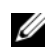

ANMERKUNG: Weitere Informationen finden Sie unter Diagnose für Bandlaufwerke, Autoloader und Bibliotheken.

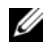

ANMERKUNG: Diagnosetests für Band-Autoloader und Bibliotheken sind auf Microsoft Windows Server 2008-Betriebssystemen nicht verfügbar.

- DIMM-Module .
- Externe Speichergehäuse ٠

## Diagnosefunktionen

Die Onlinediagnose bietet die folgenden Funktionen:

• Ermittlung von Geräten

Mit dieser Funktion kann die Online Diagnostics alle prüfbaren Geräte auf Ihrem Dell System aufzählen und ermitteln. Die Aufzählung wird durchgeführt, wenn die Anwendung gestartet wird. Wenn sich Ihre Systemhardware geändert hat, starten Sie die Anwendung neu, um die Geräte auf dem System erneut zu scannen.

#### • Geräte- und Testauswahl

Diese Funktion ermöglicht Ihnen die Auswahl der Geräte und der Diagnosetests, die Sie auf den ausgewählten Geräten ausführen möchten. Siehe Durchführung von Diagnosetests.

#### • Diagnosetest-Überprüfung

Mit dieser Funktion können Sie die ausgwählten Diagnosetests überprüfen. Siehe Durchführung von Diagnosetests.

#### • Diagnosetest-Status

Diese Funktion ermöglicht das Anzeigen des Status der Diagnosetests, die ausgeführt werden. Siehe Durchführung von Diagnosetests.

#### • Diagnosetest-Ergebnisse

Diese Funktion ermöglicht das Anzeigen des Status der Diagnosetests, die ausgeführt werden. Siehe Durchführung von Diagnosetests.

### • Hilfe

Diese Funktion ermöglicht Ihnen die Anzeige der Hilfeinformationen für die verschiedenen Geräte und Diagnosetests.

Um eine Beschreibung eines Geräts oder eines Diagnosetests anzusehen, wählen Sie zuerst das Gerät oder den Test und dann das Register Hilfe in der GUI oder führen Sie den Befehl pediags --help aus.

#### • Schnelltest

Diese Funktion ermöglicht Ihnen das Ausführen eines schnellen Tests. Diese Funktion kann auf ausgewählte Tests angewandt werden, und die Option wird in der GUI nur für diese Tests angezeigt. Siehe Testausführungseinstellungen konfigurieren.

#### Speicherung der Konfiguration und Ergebnisse ٠

Diese Funktion ermöglicht das Speichern von Systemkonfiguration und Testergebnisse. Siehe Verwendung von Dell Online Diagnostics.

#### Anzahl der Durchgänge ٠

Diese Funktion ermöglicht die Ausführung der ausgewählten Tests für eine festgelegte Anzahl von Wiederholungen.

Sowohl im GUI- als auch im CLI-Modus ist die Mindestanzahl von Durchgängen 1. Im GUI-Modus ist die Höchstzahl von Durchgängen 20 und im CLI-Modus 999.

#### Laufzeit •

Mit dieser Funktion kann die Dauer (in Minuten) festgelegt werden, für die ein Diagnosetest ausgeführt werden soll.

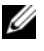

**ANMERKUNG:** Diese Funktion ist nur in der CLI-Version der Onlinediagnose verfügbar.

**ANMERKUNG:** Tests beenden die Ausführung nach 72 Stunden oder 999 Durchgängen, je nachdem, was zuerst auftritt.

#### ٠ Automatische Protokollierung

Die Onlinediagnose speichert die Diagnosetest-Ergebnisse im XML-Format in einer automatisch erstellten Datei (result.xml). Die Datei ist im Verzeichnis x:\<install directory>\dell\diagnostics\log (wobei x: das Laufwerk ist, auf dem die Anwendung installiert wird) für Microsoft Windows-Betriebssysteme und unter /var/log/dell/diagnostics/log für Linux-Betriebssysteme verfügbar. Die maximale Größe der Protokolldatei beträgt 512 KB. Die Onlinediagnose entfernt die Protokolleinträge in einem FIFO (zuerst herein, zuerst hinaus)-Verfahren, wenn die Größe der Protokolldatei die obere Grenze erreicht.

Die Onlinediagnose speichert auch die Hardwarekonfiguration in einer automatisch erstellten Datei (config.xml), die am selben Speicherort als result.xml verfügbar ist.

## Einstellung von Dell Online **Diagnostics**

Dieser Abschnitt beschreibt das Einstellungsverfahren von Dell Online Diagnostics.

## **Bevor Sie beginnen**

- Lesen Sie die Setup-Anforderungen und stellen Sie sicher, dass Ihr System die minimalen Anforderungen erfüllt oder übertrifft. Siehe Minimale Systemanforderungen.
- ٠ Lesen Sie die mit dieser Anwendung gelieferte Onlinediagnose-Readme-Datei. Die Infodatei enthält die neuesten Informationen über die Onlinediagnose zusätzlich zu Informationen über bekannte Probleme.

## Bitte beachten Sie

- Onlinediagnose ist konstruiert, um Hardware-Probleme auf einzelnen Systemen zu diagnostizieren.
- ٠ Die Laufwerks-Diagnosetests sind darauf ausgelegt, als Hintergrund-Tasks mit niedriger Priorität ausgeführt zu werden, damit ihre Wirkung auf andere Laufwerks-E/A-Aktivitäten beschränkt wird.
- Die Onlinediagnose ist ein umfassendes Diagnosetool, das alle überprüf-٠ baren Komponenten in Ihrem System gebraucht. Während diese Tests laufen, wird die Leistung Ihres Systems evtl. vermindert, was die Leistung Ihrer Produktumgebung beeinträchtigen kann.
- **ANMERKUNG:** Es ist empfehlenswert, die Diagnose nicht während der Hochbetriebszeiten oder Zeiten hoher Anforderungen auszuführen und alle entbehrlichen Anwendungen zu schließen, um so sicherzustellen, dass die Systemleistung nicht beeinträchtigt wird.
- ٠ Online Diagnostics spricht keine Probleme an, die auf der Netzwerkebene entstehen, es sei denn, das Problem befindet sich mit einer NIC auf einem einzelnen System.

Laufwerks-Diagnosetests können langsam laufen oder sogar stoppen, wenn ٠ andere Laufwerks-E/A-Aktivitäten gleichzeitig ausgeführt werden.

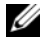

ANMERKUNG: Schrändek Sie die Laufwerkaktivität ein, während Laufwerks-Diagnosetests ausgeführt werden.

Die gleichzeitige Ausführung von Onlinediagnose in den Modi der graphischen Benutzeroberfläche (GUI) und Befehlszeilenoberfläche (CLI) wird nicht unterstützt.

## Setup- und Diagnose-Anforderungen

Stellen Sie die Onlinediagnose auf die lokale Ausführung der Diagnose ein.

### Minimale Systemanforderungen

- Mindestens 256 MB RAM
- Mindestens 40 MB freier Speicherplatz auf dem Systemlaufwerk • (C: auf Windows oder /opt auf Linux.)
- Ein unterstütztes auf dem Dell-System installiertes Betriebssystem. ٠ Siehe Unterstützte Betriebssysteme.
- Dell-qualifizierte Gerätetreiber und Firmware, um Diagnosen auf RAID-٠ Controllern, RAID-verbundenen Laufwerken, Bandlaufwerken, Band-Autoloadern und Bandbibliotheken auszuführen.

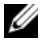

ANMERKUNG: Weitere Informationen finden Sie in der Dokumentation, die Ihrem Gerät beiliegt, oder greifen Sie auf die neuesten Treiber und Firmware auf der Dell Support-Website unter support.dell.com zu.

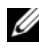

ANMERKUNG: Eine Liste der neuesten Treiber und Firmware-Versionen für RAID -Controller finden Sie unter "Diagnose für RAID-Controller, SAS-Controller, SCSI-Controller und verbundene Laufwerke."

#### Diagnose-Anforderungen

Zur Ausführung der Onlinediagnose benötigen Sie folgendes:

- Administratorrechte
- Geräte, die zur Ausführung der Onlinediagnose für jedes Betriebssystem erforderlich sind.

Tabelle 2-1 führt die Geräte und die Abhängigkeiten auf, die für jedes Betriebssystem erforderlich sind, um Onlinediagnose auszuführen. Wenn diese Geräteabhängigkeiten nicht erfüllt werden, weist Onlinediagnose das in der Tabelle beschriebene Standardverhalten auf.

| Gerät     | Betriebssystem | Abhängigkeit                                                                                                    | Standardeinstellungs-<br>verhalten (wenn<br>Abhängigkeit nicht<br>erfüllt ist) |
|-----------|----------------|----------------------------------------------------------------------------------------------------|--------------------------------------------------------------------------------|
| Intel NIC | Windows        | Intel PROSet-Verwaltungsagent<br>oder Intel PROSet-Dienstpro-<br>gramm für Microsoft-Gerät-<br>manager. Diese werden als<br>Option installiert, falls der Intel-<br>Treiber installiert ist. Sie können<br>den Intel-Treiber von<br><b>support.dell.com</b> herunterladen:<br>Für <b>Treiber und Downloads</b><br>erscheint dies unter der Netz-<br>werkkategorie des ausgewählten<br>Produkts. | Intel Hersteller-<br>Netzwerk-Tests sind<br>nicht verfügbar.                   |

Tabelle 2-1. Geräteabhängigkeiten

**ANMERKUNG:** Für Systeme, die eine PCIe Intel Netzwerkschnittstellenkarte (NIC) haben, ist das Intel PROSet-Dienstprogramm für Microsoft Gerätemanager für die Intel Netzwerkadapter-Diagnose in Microsoft Windows erforderlich. Wenn Sie eine PCI-X Intel NIC haben, installieren Sie entweder das Intel PROSet-Dienstprogramm für Microsoft-Gerätemanager oder den Intel PROSet-Verwaltungsagenten, um die Intel Netzwerkadapter-Diagnose zu aktivieren. Wenn Sie eine andere von Dell unterstützte Intel-NIC haben, müssen Sie den Intel PROSet-Verwaltungsagenten installieren. Wenn diese Anforderungen nicht erfüllt werden, sind die Intel-Herstellertests nicht verfügbar (nur die Standardnetzwerkdiagnosen sind verfügbar).

| Gerät                           | Betriebssystem                                                                    | Abhängigkeit                                                                                                    | Standardeinstellungs-<br>verhalten (wenn<br>Abhängigkeit nicht<br>erfüllt ist)                                                        |
|---------------------------------|-----------------------------------------------------------------------------------|----------------------------------------------------------------------------------------------------|----------------------------------------------------------------------------------------------------|
| DRAC 4                          | Windows,<br>SUSE-Linux<br>Enterprise<br>Server und Red<br>Hat Enterprise<br>Linux | Dell Remote Access Controller<br>(DRAC)-Komponente auf<br>Windows und Kernkomponente<br>im Remote-Zugriff auf Linux.<br>Sie können die DRAC-Kompo-<br>nenten unter Verwendung der<br>DVD Dell Systems Management<br>Tools and Documentation<br>installieren oder unter<br><b>support.dell.com</b> herunterladen.                              | Alle Tests schlagen<br>mit einer internen<br>Warnung fehl, die<br>anzeigt, dass die<br>Treiber und Dienste<br>nicht installiert sind. |
| USB-<br>Controller              | Red Hat<br>Enterprise Linux<br>und SUSE Linux<br>Enterprise Server                | usbutils-Paket (Version 0.11<br>oder höher).                                                                                                    | Diagnosetests für<br>USB-Geräte sind<br>nicht verfügbar.                                                                              |
| Alle<br>unterstützten<br>Geräte | Red Hat<br>Enterprise<br>Linux und<br>SUSE Linux<br>Enterprise<br>Server          | pciutils-Paket (Version 2.1.11<br>oder höher).                                                                                                    | Installation von<br>Onlinediagnose<br>schlägt fehl.                                                                                   |
| Broadcom-<br>NIC                | Windows                                                                           | Broadcom Advanced Controller<br>Suite (BACS). BACS wird als<br>Option installiert, falls der<br>Broadcom-Treiber installiert ist.<br>Sie können den Broadcom-<br>Treiber von <b>support.dell.com</b><br>herunterladen: Für <b>Treiber und</b><br><b>Downloads</b> erscheint dies unter<br>der Netzwerkkategorie des<br>ausgewählten Produkts. | Nummerierte<br>Broadcom-Tests<br>schlagen fehl.                                                                                       |

#### Tabelle 2-1. Geräteabhängigkeiten (fortgesetzt)

| Gerät                                     | Betriebssystem                                                           | Abhängigkeit                                                                                                    | Standardeinstellungs-<br>verhalten (wenn<br>Abhängigkeit nicht<br>erfüllt ist)                                |
|-------------------------------------------|--------------------------------------------------------------------------|----------------------------------------------------------------------------------------------------|----------------------------------------------------------------------------------------------------|
| Broadcom-<br>NIC                          | Red Hat<br>Enterprise<br>Linux und<br>SUSE Linux<br>Enterprise<br>Server | bnx2-Treiberversion 1.4.51 oder<br>höher.<br>tg3-Treiberversion 3.71 oder höher.<br><b>ANMERKUNG:</b> Broadcom-NIC-<br>Test, NIC-Kommunikationstest und<br>NIC-Teamtest werden auf Red Hat<br>Enterprise Linux 6-Server (64-bit)<br>nicht unterstützt.                                                                                                    | Onlinediagnose-<br>GUI kann<br>nicht richtig<br>funktionieren.                                                |
| Emulex<br>Fibre<br>Channel-<br>Controller | LINUX-<br>Betriebssystem                                                 | <ol> <li>HBAnywhere-Dienstprogramm<br/>von Emulex. Rufen Sie zum<br/>Herunterladen dieses Dienstpro-<br/>gramms die Emulex-Website<br/>unter emulex.com auf. Klicken Sie<br/>auf Downloads→Dell. Klicken Sie<br/>auf die Modellnummer des Ada-<br/>pters. Klicken Sie unter dem<br/>Abschnitt "Aktuelle Treiber" auf<br/>Linux und laden Sie das Anwen-<br/>dungen-Kit herunter.</li> <li>Installieren Sie libhbaapi rpm,<br/>die auf der Betriebssystem-DVD<br/>zur Verfügung steht.</li> </ol> | Fibre Channel-<br>Controller sind nicht<br>aufgelistet und<br>Diagnosetests<br>stehen nicht zur<br>Verfügung. |

#### Tabelle 2-1. Geräteabhängigkeiten (fortgesetzt)

| Gerät                                  | Betriebssystem           | Abhängigkeit                                                                                                    | Standardeinstellungs-<br>verhalten (wenn<br>Abhängigkeit nicht<br>erfüllt ist)                                |
|----------------------------------------|--------------------------|----------------------------------------------------------------------------------------------------|----------------------------------------------------------------------------------------------------|
| QLogic Fibre<br>Channel-<br>Controller | LINUX-<br>Betriebssystem | <ol> <li>SNIA API für Linux-Treiber.<br/>Rufen Sie zum Herunterladen<br/>dieses Dienstprogramms die<br/>QLogic-Website unter<br/><b>qlogic.com</b> auf. Klicken Sie auf<br/><b>Downloads→ Fibre Channel-</b><br/>Adapter. Wählen Sie ein Modell<br/>und ein Betriebssystem aus und<br/>klicken Sie auf Los.</li> <li>Installieren Sie libhbaapi rpm,<br/>die auf der Betriebssystem-DVD<br/>zur Verfügung steht</li> </ol> | Fibre Channel-<br>Controller sind nicht<br>aufgelistet und<br>Diagnosetests<br>stehen nicht zur<br>Verfügung. |

#### Tabelle 2-1. Geräteabhängigkeiten (fortgesetzt)

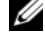

ANMERKUNG: Fibre Channel-Controller Aufzählung und Tests werden von 64-Bit-Betriebssystemen nicht unterstützt.

ANMERKUNG: Speicherdiagnosen werden auf folgenden Dell-Systemen nicht unterstützt, weil sie IPMI nicht unterstützen: SC420, SC430, SC440, SC1420, SC1430 und T105.

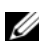

**ANMERKUNG:** Eine Liste unterstützter Betriebssysteme finden Sie in der Readme-Datei der Dell Onlinediagnose Version 2.19.2 Zum Zugriff auf die Readme-Datei, auf support.dell.com/manuals, klicken Sie auf Software  $\rightarrow$  Bedienbarkeits-Tools  $\rightarrow$  Dell Onlinediagnose.

## Einstellung der Diagnose

Die Installationsdateien der Onlinediagnose für Windows- und Linux-Betriebssysteme stehen auf support.dell.com zur Verfügung.

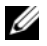

ANMERKUNG: Auf Windows Server 2008-Betriebssystemen (Core) funktioniert die Dell Onlinediagnose nur, wenn das Microsoft Visual C++ 2005 Redistributable Package (32-bit) installiert ist. Das Visual C++ Redistributable Package steht auf der Microsoft Website unter microsoft.com zur Verfügung.

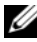

ANMERKUNG: Stellen Sie sicher, dass Sie den Endbenutzer-Lizenzvertrag (EULA) akzeptieren, während Onlinediagnose installiert wird.

#### Installation von Onlinediagnose auf Windows

Führen Sie folgende Schritte durch, um die Onlinediagnose auf Systemen zu installieren, die unterstützte Windows-Betriebssysteme ausführen.

1 Führen Sie die .exe-Datei aus, um die Installation zu beginnen.

Der Bildschirm Setup-Assistent Willkommen bei Dell Online Diagnostics 2.x.y wird eingeblendet.

2 Klicken Sie auf Weiter.

Die Dell Software License Agreement (Dell Software-Lizenzvereinbarung) wird angezeigt.

- 3 Klicken Sie auf Ich stimme zu, um die Vertragsbestimmungen anzunehmen.
- 4 Klicken Sie auf Installieren, um den Standardeinstellungsverzeichnispfad anzunehmen, oder klicken Sie auf Durchsuchen und wechseln Sie zum Verzeichnis, in dem Sie Online Diagnostics installieren möchten, und klicken Sie auf Installieren.
- **5** Klicken Sie auf **Fertig stellen**.

### Installieren der Onlinediagnose auf Linux und ESX

Führen Sie folgende Schritte durch, um Onlinediagnose auf Systemen zu installieren, die unterstützte Linux- und ESX-Betriebssysteme ausführen.

- 1 Extrahieren Sie die Datei **tar.gz** in einen gewünschten Standort. Die extrahierten Dateien enthalten ein Installationsskript (**install.sh**) und die erforderlichen Installationspakete.
- Führen Sie install.sh aus, um diese Pakete zu installieren.
   Die Dell Software License Agreement (Dell Software-Lizenzvereinbarung) wird angezeigt.
- 3 Tippen Sie Y ein, um die Vertragsbestimmungen anzunehmen.

Alle Dateien, die zur Ausführung der Anwendung benötigt werden, werden in das Standard-Installationsverzeichnis /**opt/dell/onlinediags** extrahiert.

### Die Online-Diagnose in Windows ausführen

Zur Ausführung der Onlinediagnose auf Windows führen Sie folgendes aus:

- 1 Klicken Sie auf Start -> Programme -> Onlinediagnose 2.x.y und wählen Sie Onlinediagnose-GUI zum Ausführen im GUI-Modus oder Onlinediagnose-CLI zum Ausführen im CLI-Modus aus. Für den GUI-Modus verwenden Sie die Benutzerschnittstelle. Für den CLI-Modus führen Sie das pediags-Programm von x:\<install directory>\ online diagnostics\oldiags\bin her aus (wobei x das Laufwerk ist, auf dem die Anwendung installiert wird.)

**ANMERKUNG:** Die Option, die Onlinediagnose vom Startmenü auszuführen, ist nur für den Administrator verfügbar, der die Anwendung installiert hat. Alle anderen Administratoren müssen die Verknüpfung StartDiags innerhalb des Installationsordners verwenden, um die Anwendung auszuführen.

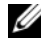

ANMERKUNG: Um die Onlinediagnose unter Windows Server 2008 (Core) Betriebssystemen auszuführen, starten Sie das Programm StartDiags.exe, um die GUI auszuführen, oder pediags.exe, um die CLI von x:\<install\_directory>\online diagnostics\oldiags\bin auszuführen, wobei x das Laufwerk ist, auf dem die Anwendung installiert wird.

ANMERKUNG: Auf Windows Server 2008 R2 Edition oder später ist ein Benutzer mit Administratorrechten nicht in der Lage, die Dell Online Diagnostics-Anwendung direkt auszuführen. Auf dem Windows Small Business Server-System haben Netzwerkadministratoren keine volle Berechtigung zum Ausführen der Dell Online Diagnostics-Anwendung. Klicken Sie zum Ausführen der Onlinediagnose-Anwendung auf Start→ Programme→ Onlinediagnose 2.x.y und klicken Sie mit der rechten Maustaste auf die Onlinediagnose-GUI oder die Onlinediagnose-CLI und wählen Sie Als Administrator ausführen aus.

### Installieren der Onlinediagnose auf Linux und ESX

Zum Starten der Onlinediagnose auf Linux und ESX führen Sie startDiags.sh im Verzeichnis /opt/dell/onlinediags aus.

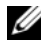

**ANMERKUNG:** Extrahieren oder kopieren Sie startDiags.sh nicht in ein anderes Verzeichnis und versuchen Sie nicht, die Anwendung dort auszuführen.

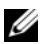

ANMERKUNG: Die Ausführung von Onlinediagnose auf einem Nur-Lesen-Dateisystem wird nicht unterstützt.

### **RedHat Enterprise Linux**

Die Onlinediagnose-GUI, eine 32-Bit-Anwendung, funktioniert nicht auf Red Hat Enterprise Linux (64-bit)-Systemen, wenn Compatibility-Arch-Support-Pakete fehlen.

Wenn Sie die Onlinediagnose auf unterstützten Red Hat Enterprise Linux-Systemen (64-bit) starten, auf denen keine Compatibility Arch Support-Pakete installiert sind, wird die folgende Fehlermeldung angezeigt:

```
Compatibility-Arch-Support-Paket(e) [qtk, pango
und redhat-artwork] ist/sind auf diesem System
nicht installiert. Details über die Installation
des Pakets/der Pakete finden Sie in der Infodatei-
Datei.
```

Um das Problem zu lösen, führen Sie die folgenden Maßnahmen aus:

- Führen Sie das Red Hat Package Management-Dienstprogramm 1 aus (redhat-config-packages).
- 2 Wählen Sie das Kontrollkästchen **Compatibility-Arch-Support** im Fenster Paketverwaltung aus und klicken Sie auf Details. Das Fenster Compatibility Arch Support-Details wird angezeigt.
- 3 Wählen Sie die Pakete gtk, pango und redhat-artwork für die Installation aus und klicken Sie auf Schließen.
- **4** Klicken Sie auf Aktualisieren im Fenster Paketverwaltung.

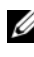

ANMERKUNG: Die Ausführung mehrerer Instanzen der Onlinediagnose wird nicht unterstützt.

Für den CLI-Modus führen Sie das pediags-Programm von x:\<install directory>\ online diagnostics\oldiags\bin her aus (wobei x das Laufwerk ist, auf dem die Anwendung installiert wird.)

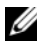

ANMERKUNG: Installieren und führen Sie das Programm pediags nicht von einem Laufwerk aus, das dem Netzwerk zugeordnet ist. Einige Netzwerk-Diagnosetests unterbrechen die Verbindung zu dem Netzwerk.

### Die Onlinediagnose in Windows deinstallieren

Zum Deinstallieren der Onlinediagnose klicken Sie auf Start  $\rightarrow$  Programme  $\rightarrow$  Onlinediagnose 2.x.y  $\rightarrow$  Deinstallieren, oder führen Sie die Datei uninst.exe von x:\<install\_directory>\online diagnostics aus, wobei x das Installationsverzeichnis ist.

Die Deinstallation der Onlinediagnose hinterlässt 40 KB von Dateien. Navigieren Sie zum Installationsverzeichnis und löschen Sie sie.

### Deinstallieren der Onlinediagnose auf Linux und ESX

Führen Sie zur Deinstallation der Onlinediagnose die Datei **uninstall.sh** aus. Diese Datei befindet sich im Installationsverzeichnis.

## Verwendung von Dell Online Diagnostics

Sie können auf Dell Online Diagnostics auf zwei Arten zugreifen: von einer graphischen Benutzeroberfläche (GUI) und von einer Befehlszeilenoberfläche (CLI). In diesem Abschnitt werden beide Oberflächen beschrieben.

## GUI verwenden

Wenn Sie die Onlinediagnose im GUI-Modus starten, wird der Start-Bildschirm eingeblendet, der den Fortschritt der Geräteermittlung anzeigt, bis die Auflistung beendet ist. Der Start-Bildschirm gibt auch wichtige Informationen über die Ausführung von Online Diagnostics. Ermittlung oder Aufzählung der Geräte wird nur durchgeführt, wenn die Anwendung gestartet wird. Wenn die System-Hardware geändert wurde, starten Sie die Anwendung neu, um die Geräte auf dem System erneut aufzuzählen.

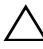

#### **VORSICHTSHINWEIS:** Das Anschließen oder Entfernen eines USB- oder CD/DVD-Geräts von einem Red Hat Enterprise Linux-System oder SUSE Linux Enterprise Server, während der Aufzählung kann zum Hängen des Systems führen.

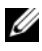

ANMERKUNG: Wenn das System keinen USB-Controller ermitteln kann, stellen Sie sicher, dass die USB-Controller im BIOS aktiviert sind und der USB-Controller-Support auf Beim BIOS-Support EINgeschaltet im BIOS-Setup-Menü eingestellt ist.

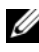

ANMERKUNG: GUI-Modus wird nicht unterstützt auf VMware<sup>®</sup> ESX. Nur CLI-Modus wird unterstützt.

### Menüoptionen

Das Datei menü enthält die folgenden Menüoptionen:

- Beenden: Verwenden Sie diese Option, um die Anwendung zu beenden. ٠
- ٠ Konfiguration speichern: Verwenden Sie diese Option, um die Konfigurationsdetails der Geräte zu speichern, die von der Onlinediagnose entdeckt wurden. Die Konfigurationsdetails werden in der config.html gespeichert, die in einer Archivdatei enthalten ist. Sie können jeden Namen für diese Archivdatei festlegen, zum Beispiel **config.zip**. Diese Option ist nur verfügbar, wenn die Onlinediagnose keine Tests durchführt. Wenn Sie Systemoder Geräte-Probleme haben, können Sie die Konfigurationsdetails in der Datei config.zip speichern und die Datei bereitstellen, wenn Sie sich mit dem technischen Support in Verbindung setzen.

• Ergebnisse speichern: Verwenden Sie diese Option, um die Details des Testergebnisses zu speichern. Die Details des Testergebnisses werden in einer HTML-Datei gespeichert (results.html), die in einer Archivdatei enthalten ist. Sie können jeden Namen für diese Archivdatei angeben, zum Beispiel results.zip. Diese Option kann nur verwendet werden, nachdem alle laufenden Tests abgeschlossen sind. Wenn Sie sich mit dem technischen Support bei einem System- oder Geräte-Problem in Verbindung setzen, können Sie die Ergebnisdetails speichern und die Datei an den technischen Support senden.

Das Hilfemenü enthält die folgenden Optionen:

• Info: Diese Option enthält die Versionsinformationen von Dell Online Diagnostics, das auf dem System ausgeführt wird.

#### **Diagnose-Schnittstelle**

Die Onlinediagnose-GUI ist in zwei Bereiche geteilt:

- Diagnoseauswahl
- Diagnoseinformationen

#### Diagnoseauswahl

Verwenden Sie diesen Bereich um die Anzeige von Tests auszuwählen und zu organisieren.

#### Auswahl-Optionen

Verwenden Sie dieses Listenfeld, um die Anzeige von Tests und festgestellten Geräten zu organisieren. Sie können jede dieser drei Optionen in diesem Listenfeld auswählen.

| Nach<br>Verbindung<br>gruppieren | Verwenden Sie diese Option, um die Fensteranzeige <b>Test(s) zur</b><br><b>Ausführung auswählen</b> als Struktur mit der Verbindung als Knoten<br>und mit den anwendbaren Geräten und den darunter aufgeführten<br>Tests zu organisieren.                                                                                                    |
|----------------------------------|----------------------------------------------------------------------------------------------------|
| Nach Gerät<br>gruppieren         | Verwenden Sie diese Option, um die Fensteranzeige <b>Test(s) zur</b><br><b>Ausführung auswählen</b> als Struktur mit den Geräten als Knoten<br>und darunter den auf jedes Gerät anwendbaren Tests zu organisie-<br>ren. Wenn das Gerät grau unterlegt ist, bedeutet dies, dass keine<br>Tests für das Gerät verfügbar sind. Jedoch können Sie die Konfigu-<br>rationsdetails des Geräts noch ansehen. |
| Gruppe durch<br>Tests            | Verwenden Sie diese Option, um die Fensteranzeige <b>Test(s) zur</b><br>Ausführung auswählen als Baumstruktur mit den Tests als Knoten<br>und den darunter aufgeführten anwendbaren Geräten zu organisieren.                                                                                                    |

In der folgenden Tabelle werden die Symbole im Fenster Test(s) zur Ausführung auswählen beschrieben.

| -        | Zeigt ein Gerät an.                                                                                                    |
|----------|----------------------------------------------------------------------------------------------------|
| X        | Zeigt ein Gerät mit einem nichtkritischen Fehler oder einer zugeordneten Warnung an.                                                                                                    |
| •        | Zeigt einen Test an.                                                                                                    |
| <u>@</u> | Zeigt einen Test mit einem nichtkritischen Fehler oder einer<br>zugeordneten Warnung an. Eine Test-Warnmeldung wird angezeigt,<br>wenn der Mauszeiger über das Aktionselement bewegt wird. |

Alle auswählen: Klicken Sie auf diese Schaltfläche, um alle Geräte und Tests auszuwählen, die im Fenster Test(s) zur Ausführung auswählen angezeigt werden.

Alle entfernen: Klicken Sie auf diese Schaltfläche, um alle ausgewählten Geräte und Tests zu entfernen, die im Fenster Test(s) zur Ausführung auswählen angezeigt werden.

#### Test(s) zur Ausführung auswählen

Verwenden Sie diesen Abschnitt, um Geräte auszuwählen und Tests auszuführen. Der Abschnitt wird gemäß der Option eingerichtet, die Sie im Listenfeld Auswahloptionen ausgewählt haben.

Wenn die Anzeige nach Geräten gruppiert wird:

- Wählen Sie das Kontrollkästchen neben dem Gerät aus, um alle ٠ für das Gerät aufgeführten Tests auszuwählen.
- Sie können auch den Geräteknoten erweitern und einzelne Tests ٠ auswählen, die Sie ausführen wollen.

Wenn die Anzeige nach Tests gruppiert wird:

- ٠ Wählen Sie das Kontrollkästchen neben dem Test aus, um alle für den Test aufgeführten Geräte auszuwählen.
- Sie können auch den Testknoten erweitern und die einzelnen Geräte auswählen, auf denen Sie die Tests durchführen wollen.

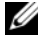

ANMERKUNG: Sie können ein Gerät im Bereich auswählen und die entsprechenden Konfigurationsdetails ansehen, die in der Registerkarte Konfiguration Diagnoseinformationen hervorgehoben sind.

#### Diagnoseinformationen

Verwenden Sie diesen Abschnitt, um die Systemkonfigurations- und Betriebsstatusinformationen anzusehen. Zusätzlich können Sie ausgewählte Tests ausführen und die Ergebnisse dieser Tests ansehen.

#### Konfiguration

Verwenden Sie dieses Register, um den Betriebsstatus der festgestellten Geräte und ihrer Konfigurationsdetails anzusehen. Um die Konfigurationsdetails eines Geräts anzuzeigen, wählen Sie das Gerät im Fenster **Test(s) zur Ausführung auswählen** aus. Die Konfigurationsdetails des ausgewählten Geräts werden auf dieser Seite hervorgehoben und werden unter den folgenden Überschriften aufgeführt.

Gerätename: Der Name des Geräts.

Geräteattribut: Führt die Geräteattribute auf. Es folgen die Geräteattribute.

| Status                   | Gibt den Betriebsstatus des Geräts an.                                                                                                    |
|--------------------------|----------------------------------------------------------------------------------------------------|
| Beschreibung             | Gibt eine kurze Beschreibung an.                                                                                                    |
| Klasse                   | Gibt die Klasse an, zu der das Gerät gehört. Zum Beispiel<br>gehört das Gerät COM1 zur Klasse Serielle Schnittstelle.                                            |
| Standort                 | Gibt den Standort des Geräts im System an. Zum Beispiel<br>Hauptplatine.                                                                                         |
| Weitere<br>Informationen | Gibt alle Zusatzinformationen an. Wenn beispielsweise das<br>Gerät auf der Hauptplatine integriert ist, wird der Wert<br>Integriert gegen dieses Feld angezeigt. |

Wert: Gibt einen Wert für jedes Attribut eines Geräts an.

**Zusätzliche Hardwareinformationen**: Gibt Auskunft über zusätzliche Hardwareinformationen eines Geräts, wenn verfügbar, unter dem Register Konfiguration. Wenn zusätzliche Hardware verfügbar ist, erscheint das Informationssymbol () neben dem Gerätenamen im Register Konfiguration. Doppelklicken Sie auf die Zeile, um zusätzliche Hardwareinformationen des Geräts anzusehen. Weitere Informationen finden Sie unter Tabelle A-1.

#### Ausgewählte Tests

Verwenden Sie dieses Register, um die Tests durchzuführen, die Sie im Fenster Test(s) zur Ausführung auswählen ausgewählt haben. Dieses Register enthält die folgenden Abschnitte:

- Ausgewählte Diagnosetests: Dieses Listenfeld zeigt alle Tests an, die Sie im Fenster Test(s) zur Ausführung auswählen ausgewählt haben.
- Diagnose-Optionen: Verwenden Sie diesen Abschnitt des Registers Ausge-٠ wählte Tests, um die ausgewählten Tests auszuführen. Dieser Abschnitt enthält die folgenden Steuerungen.

| Tests ausführen          | Startet die ausgewählten Tests. Sie können mehrere Tests<br>zur gleichen Zeit durchführen.                                                                                                    |
|--------------------------|----------------------------------------------------------------------------------------------------|
| Schnelltest              | Verwendet einen schnelleren Algorithmus, um einen spe-<br>zifischen Test durchzuführen. Wenn nach dem Ausfüh-<br>ren im <b>Schnelltest</b> modus keine Fehler gemeldet werden<br>und Sie weiterhin vermuten, dass die getestete Hardware<br>Probleme aufweist, wird empfohlen, den <b>Schnelltest</b><br>modus zu löschen (dessen Markierung aufheben) und<br>den gleichen Test erneut auszuführen. |
| Anzahl der<br>Durchgänge | Gibt die Anzahl der Wiederholungen für den ausgewähl-<br>ten Test an. Der Mindestwert ist 1 und der Höchstwert<br>ist 20.                                                                                                    |

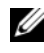

**ANMERKUNG:** Doppelklicken Sie im Register Status, auf die Zeile eines bestimmten Tests, um detaillierte Informationen anzuzeigen.

#### Status

Verwenden Sie dieses Register, um den Status der Tests anzusehen, die zurzeit ausgeführt werden oder die Ausführung abgeschlossen haben. Verstrichene Zeit und Gesamtfortschritt erscheinen als ein Teil des Status. Verstrichene Zeit wird im Format hh:mm:ss angezeigt und ist die Zeit, die vergangen ist, seitdem die Test-Aufgabengruppe mit der Ausführung begonnen haben. Gesamtfortschritt ist der kumulative Fortschritt aller Tests in der aktuellen Aufgabengruppe.

Der Status jedes Tests wird unter den folgenden Spaltenüberschriften angezeigt:

- ID: Automatisch erstellte Test-ID.
- Gerät: Das Gerät, auf dem der Test durchgeführt wird.
- Test: Der Test, der gerade ausgeführt wird.
- Fortschritt: Testfortschritt in Prozent
- Akt. Durchgang: Zeigt den aktuellen, ausführenden Durchgang an, wenn Sie die Option Anzahl der Durchgänge für den Test ausgewählt haben.
- Gesamtdurchgänge: Zeigt die Gesamtanzahl der Durchgänge an, die Sie zur Ausführung angegeben haben, wenn Sie die Option Anzahl der Durchgänge für den Test ausgewählt haben.
- Status: Zeigt den aktuellen Status eines Tests an. Doppelklicken Sie auf ein Testobjekt, um Details anzusehen, die Gerätename, Gerätebeschreibung, Gerätestandort, Testname und Testbeschreibung umfassen. Die folgenden Textanzeigen geben den Teststatus an:

| Abgeschlossen | Gibt an, dass der Test abgeschlossen ist.                                                                                                    |
|---------------|----------------------------------------------------------------------------------------------------|
| Unterbrochen  | Gibt an, dass der Test unterbrochen wurde. Ein Test kann nur<br>manuell unterbrochen werden. Nicht alle Diagnosetests unter-<br>stützen die Funktion <b>Unterbrechen</b> .         |
| Abgebrochen   | Gibt an, dass der Test abgebrochen wurde. Ein Test kann nur<br>manuell abgebrochen werden. Nicht alle Diagnosetests unter-<br>stützen die Funktion <b>Abbrechen</b> .              |
| Ausführung    | Gibt an, dass der Test ausgeführt wird.                                                                                                    |
| Bereit        | Gibt an, dass der Test nicht begonnen hat, aber in der Warte-<br>schlange zur Ausführung ist. Sie können jeden Test abbrechen,<br>wenn er sich im <b>Bereit-Z</b> ustand befindet. |

• Ergebnis: Gibt das Ergebnis eines Tests in Form von Symbolen an. Zum Beispiel kann die Spalte Status eines Tests Abgeschlossen anzeigen, aber die Spalte Ergebnis zeigt an, ob der Test erfolgreich abschlossen wurde. Doppelklicken Sie auf einen Ergebniseintrag, um Details wie Gerätename, Gerätebeschreibung, Gerätestandort, Testname, Testbeschreibung und das Gesamtergebnis des Tests anzuzeigen. Die folgende Tabelle beschreibt die verschiedenen Symbole und die damit ausgedrückten Testergebnisse:

| • | Der Test wurde erfolgreich abgeschlossen.                                |
|---|--------------------------------------------------------------------------|
| m | Der Test wird gerade ausgeführt.                                         |
| 0 | Der Test wurde abgebrochen.                                              |
|   | Nicht-kritische Fehler wurden bei der Ausführung des Tests festgestellt. |
| * | Der Test ist fehlgeschlagen.                                             |
| Ø | Der Test wurde unterbrochen.                                             |

#### Ergebnis

Verwenden Sie dieses Register, um die Ergebnisse der ausgeführten Tests zusammen mit einer kurzen Beschreibung jedes Testergebnisses anzusehen.

In der Spalte **Ergebnis** in diesem Register wird das Testergebnis kurz beschrieben. Zusätzlich können Sie an einer beliebigen Stelle in der Zeile doppelklicken, um die entsprechende Ergebnismeldung anzusehen. Wenn zum Beispiel ein Test fehlgeschlagen ist, zeigt die Spalte **Ergebnis** das festgestellte Problem und alle Maßnahmen an, die Sie ergreifen müssen.

Klicken Sie mit der rechten Maustaste, um das Menü Löschen/Alle abgeschlossenen löschen aufzurufen. Wählen Sie Löschen, um die Testergebnisse eines einzelnen Tests zu entfernen, und Alle abgeschlossenen löschen, um alle Testergebnisse aller abgeschlossenen Tests vom Register Status und dem Register Ergebnisse zu entfernen.

#### Durchführung von Diagnosetests

Um Diagnosetests auszuführen, gehen Sie wie folgt vor:

- 1 Starten Sie die Anwendung.
- 2 Wählen Sie im Abschnitt Diagnoseauswahl auf der linken Seite die entsprechende Option aus dem Drop-Down-Menü Auswahloptionen aus.
  - Wählen Sie die Option Nach Verbindung gruppieren aus, um die Verbindungen als Knoten mit den entsprechenden Geräten und Tests anzusehen, die unter jeder Verbindung angezeigt werden.

Wählen Sie die Option Nach Gerät gruppieren aus, um die System-• geräte aufzuführen. Alle verfügbaren Tests für jedes einzelne Gerät werden unter dem Gerät angezeigt.

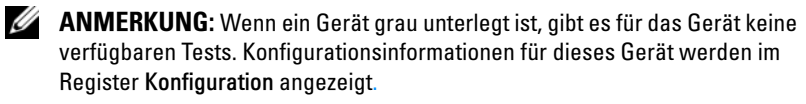

- Wählen Sie die Option Nach Test gruppieren aus, um alle verfügbaren Tests mit den entsprechenden Geräten unter jedem Test anzuführen.
- 3 Wählen Sie die Kontrollkästchen aus, die den Tests entsprechen, die Sie ausführen wollen.

Im Abschnitt Diagnoseinformationen auf der rechten Seite listet das Register Augewählte Tests die aktuell ausgewählten Diagnosetests auf. Klicken Sie auf Tests ausführen, um die ausgewählten Tests auszuführen.

ANMERKUNG: Die Zeile Warnung zeigt das nicht-kritische Symbol an, um anzuzeigen, dass Tests mit möglichen nicht-kritischen Fehlern ausgewählt worden sind. Doppelklicken Sie auf das Symbol, um die Testwarnung anzusehen.

**ANMERKUNG:** Die Tests werden in der Reihenfolge ihrer Auswahl zur Ausführung in eine Warteschlange eingereiht. Um zu verhindern, dass Tests in eine Warteschlange eingereiht werden, klicken Sie auf die Schaltfläche Stopp im Fenster Diagnosetests in Warteschlange.

- 4 Klicken Sie auf das Register Status, um den Status der Testausführung zu überwachen
  - Um einen ausführenden Test abzubrechen, klicken Sie mit der rechten Maustaste auf den Test und wählen Sie Abbrechen aus. Wählen Sie Alle abbrechen aus, um alle Tests in der Warteschlange abzubrechen
  - Um einen ausführenden Test zu unterbrechen, klicken Sie mit der • rechten Maustaste auf den Test und wählen Sie Unterbrechen aus.
  - Um einen unterbrochenen Test wiederaufzunehmen, klicken Sie mit • der rechten Maustaste auf den Test und wählen Sie Wiederaufnehmen aus.

Die Symbole in der Spalte Ergebnis zeigen den Status jedes Tests an.

Das Symbol ()) Wird durchgeführt zeigt an, dass der Test momentan durchgeführt wird.

- Das Symbol (() Abgebrochen zeigt an, dass der Test abgebrochen wurde.
- ANMERKUNG: Nicht alle Diagnosetests unterstützen die Option Abbrechen. Wenn der Status eines Tests Bereit ist, kann er abgebrochen werden. Nur Tests, die die Option Abbrechen unterstützen, können abgebrochen werden, wenn sie sich im Zustand Wird ausgeführt befinden.
- Das Symbol ( 🚳 ) Unterbrochen zeigt an, dass der Test unterbrochen wurde und zu einem späteren Zeitpunkt neugestartet werden kann.
- ANMERKUNG: Nicht alle Diagnosetests unterstützen die Funktion Unterbrechen.
- Das Symbol ( ) OK zeigt an, dass der Test erfolgreich ausgeführt wurde und keine Fehler festgestellt wurden.
- ANMERKUNG: Die Optionen Abbrechen/Unterbrechen/Alle abbrechen sind erst wenige Sekunden nach Abschluss des Einreihens in die Warteschlange verfügbar. Bei allen Tests in der Warteschlange muss die Spalte Status in der Tabelle ausgefüllt sein, damit die Option Abbrechen/Unterbrechen/Alle abbrechen verfügbar ist.
- Das nicht-kritische Symbol ( <u>A</u>) zeigt an, dass während der Ausführung des Tests nicht-kritische Fehler festgestellt wurden.
- Das Symbol ( 💥 ) Kritisch zeigt an, dass der Test fehlgeschlagen ist.
- 5 Klicken Sie auf das Register Ergebnisse, um eine kurze Beschreibung des Testausführungsergebnisses zu sehen. Die Spalte Ergebnisse enthält eine kurze Beschreibung der Testergebnisse. Sie können auch an einer beliebigen Stelle in der Zeile doppelklicken, um die Details eines Einzeltests in einem Popup-Fenster zu sehen. Wenn zum Beispiel die Anwendung während der Ausführung eines Tests auf einen nicht-kritischen Fehler stößt, zeigt die Spalte Ergebnisse eine kurze Beschreibung der Eigenschaften des Fehlers und alle ergreifbaren Maßnahmen an.

#### Testausführungseinstellungen konfigurieren

Sie können die Testausführungseinstellungen konfigurieren, einen schnelleren Algorithmus für die Durchführung des Tests zu verwenden.

- 1 Wählen Sie die Tests, die Sie durchführen möchten im Abschnitt Diagnoseauswahl aus.
- 2 Klicken Sie auf das Register Ausgewählte Tests im Abschnitt Diagnoseinformationen. Alle ausgewählten Tests werden angezeigt.

3 Wählen Sie das Kontrollkästchen Schnelltest im Abschnitt Diagnose-Optionen am unteren Rand aus. Wenn diese Option für einen der ausgewählten Tests verfügbar ist, wird der Test in diesem Modus durchgeführt.

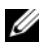

ANMERKUNG: Die Funktion Schnelltest wird nicht von allen Tests unterstützt. Nur wenige Tests unterstützen diese Funktion.

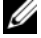

ANMERKUNG: Wenn nach dem Ausführen im Modus Schnelltest keine Fehler gemeldet werden und Sie vermuten, dass die Hardware weiterhin Probleme hat, wird empfohlen, den Schnelltest abzuwählen und den gleichen Test erneut durchzuführen.

4 Verwenden Sie die Option Anzahl der Durchgänge, um festzulegen, wie oft die Tests ausgeführt werden sollen. Der minimale Wert ist 1 und der Maximale ist 20.

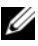

ANMERKUNG: Die Dell Remote Access Controller (DRAC)-Diagnosetests erfordern, dass die RAC Softwarekomponenten auf Ihrem System vorhanden sind. Weitere Informationen finden Sie in Ihrem DBAC-Benutzerhandbuch.

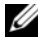

ANMERKUNG: Der Band-Datenträgertest unterstützt die Option Abbrechen auf ITO-4-I aufwerken nicht.

## Verwendung der Befehlszeilenoberfläche

Um die Anwendung im CLI-Modus auszuführen, führen Sie pediags von x:\<install directory>\oldiags\bin aus, wobei x das Installationslaufwerk ist. In Windows-Betriebssystemen können Sie auch auf **Start→ Programme→** Onlinediagnose 2.x.y -> Onlinediagnose-CLI klicken, um die Anwendung im CLI-Modus auszuführen

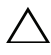

VORSICHTSHINWEIS: Das Anschließen oder Entfernen eines USB- oder CD/DVD-Geräts von einem Red Hat Enterprise Linux-System, einem SUSE Linux Enterprise Server-System oder einem VMware ESX-System, während der Aufzählung kann zu einer Blockierung des Systems führen.

### Primäre CLI-Befehle

Mit den folgenden Befehlen werden die Funktionen von Onlinediagnose ausgeführt:

pediags --help

Dieser Befehl ruft eine kurze Texthilfe für CLI-Befehle auf

• pediags --show all

Dieser Befehl führt alle verfügbaren Geräteklassen und Tests auf.

```
• pediags <DEVICECLASS> --help
```

Dieser Befehl zeigt die Texthilfe für die *<DEVICECLASS>* an, die Sie festlegen. Beispiel: Mit dem Befehl pediags modem --help werden Hilfeinformationen für die Geräte angezeigt, die als Modem gelistet sind, sowie die verschiedenen Tests, die den Modems zugeordnet sind. *<DEVICECLASS>* ist der Paketname des Geräts, zum Beispiel Netzwerk und cddvd.

 pediags <DEVICECLASS> --show [device|test|all] [<Index Options>] [<Details Option>] [fmt=lst|tbl|xml]

Dies zeigt die Liste von Geräteklassen, Tests oder beidem an. Die Standardeinstellungsoption ist Alle. Die Option zeigt Geräteklassen und Tests an. Sie können Index-Optionen festlegen und das Format auswählen, in dem Sie das Ergebnis angezeigt bekommen wollen. Die Parameter sollten einer bestimmten Reihenfolge folgen, in der sie aufgeführt werden, und Formatoptionen sind immer der letzte Parameter.

Zum Beispiel zeigt der Befehl pediags network --show test test-index=1,2,3 fmt=tbl die Tests an, deren Indexzahlen 1,2 und 3 in einem Tabellenformat sind.

Wenn Sie den folgenden Befehl eintippen, pediags network --show device device-index=1,2,3 fmt=tbl, zeigt dieser Befehl die Geräteklassen an, deren Indexzahlen 1,2 und 3 in einem Tabellenformat sind.

Verwenden Sie pediags <DEVICECLASS> --show device details, um zusätzliche Geräteinformationen, wenn verfügbar, anzusehen.

Die Option details=true funktioniert nur mit --show device. Um zusätzliche Geräteinformationen zu SCSI-Geräten zu erhalten, geben Sie z. B.

```
pediags Scsidevdiag --show device details=true ein.
```

pediags <DEVICECLASS> --run [<Index Options>] [<Test Settings>] [fmt=lst|tbl|xml]

Dieser Befehl führt Tests an der ausgewählten Geräteklasse aus. Sie können Index-Optionen und Testeinstellungen festlegen und das Format auswählen, in dem Sie das Ergebnis angezeigt bekommen wollen. Die Parameter sollten einer bestimmten Reihenfolge folgen, in der sie aufgeführt werden, und Formatoptionen sind immer der letzte Parameter.

Im Parameter *<Test Settings* > können Sie quicktest (Schnelltest) als true oder false festlegen. Sie können auch die Anzahl der Wiederholungen oder Durchgänge für den ausgewählten Test bestimmen. Durchgänge bedeutet die Anzahl der auszuführenden Durchgänge.

Zum Beispiel werden mit dem Befehl pediags network --run test-index=1,2,3 quicktest=true passes=6 fmt=tbl sechs Wiederholungen der Tests durchgeführt, deren Indexzahlen 1, 2 und 3 auf der Netzwerk-Geräteklasse sind. Die Ergebnisse werden in einer Tabelle dargestellt.

pediags <DEVICECLASS> --run time= x (wobei x die Anzahl der Minuten ist, die der Test ausgeführt werden soll.)

Dieser Befehl erlaubt Ihnen, einen Diagnosetest für eine bestimmte Dauer durchzuführen. Zum Beispiel wird mit pediags scsidevdiag --run device-index=1 test-index=1 time=30 der Diagnosetest für 30 Minuten ausgeführt, dessen Index 1 auf dem SCSI-Gerät mit dem Geräteindex 1 ist. Tests beenden die Ausführung nach 72 Stunden oder 999 Durchgängen, je nachdem, was zuerst auftritt.

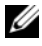

ANMERKUNG: Laufzeit des Parameters Durchgänge ist auf 3 Tage (72 Stunden) beschränkt. Die unterstützte Mindestanzahl an Wiederholungen ist 1, die Höchstanzahl ist 999.

ANMERKUNG: Legen Sie immer den Parameter Zeit in Minuten fest und geben Sie den Parameter Zeit nach dem Parameter -- run ein.

## Die Onlinediagnose im CLI-Modus unter Verwendung von <Strg><C> abbrechen

Die Verwendung von <Strg><C> zum Abbrechen mit dem Befehl --show führt nicht zum Abbruch der Maßnahme. Wenn Sie Tests durchführen, können Sie <Strg><C> jederzeit während der Ausführung verwenden, um den Test abzubrechen. Eventuell ist kein Ergebnis verfügbar und der Test beendet mit einer leeren Meldung. Das kann der Fall sein, wenn die Ausführung des Befehls pediags unterbrochen wurde, bevor der Diagnosetest begonnen hat. Wenn Sie einen Test abbrechen, der bereits begonnen hat, kann der Test mit einem Ereignis Test was aborted by the user-Ergebnis abgebrochen werden, wenn die Funktion Abbrechen von dem be-stimmten Test unterstützt wird. Für mehrere Durchgänge, selbst wenn der Test Abbrechen unterstützt, ist es möglich, dass der Test nicht mit dem Ergebnisereignis Test was aborted by the user abge-brochen wird. Das kann der Fall sein, wenn der Test mit mehreren Durch-gängen während des Übergangs von einem Durchgang zu einem anderen abgebrochen wird.

Tests, die die Funktion Abbrechen nicht unterstützen, werden immer bis zum Abschluss ausgeführt.

#### Scripting mit der CLI

Mit der Onlinediagnose CLI können Administratoren mithilfe des Betriebssystems Batch-Programme schreiben oder Skripts ausführen.

Skripting ermöglicht dem Benutzer die Automatisierung der geplanten Diagnose eines Systemzustands.

In vielen Fällen kann der Benutzer, der eine genau definierte Aufgabe durchführen möchte, mit Hilfe der CLI schnell Informationen über das System abrufen. Sie können das Diagnoseergebnis zu einer Datei umleiten, die die Umleitungsfunktion des Betriebssystems verwendet.

Beim Schreiben von Skripts können Sie auch die Beendungscodes verwenden, die in der folgenden Tabelle erklärt werden.

| 0 | Der Test hat das Ergebnis Bestanden.                                                     |
|---|------------------------------------------------------------------------------------------|
| 1 | Der Test hat das Ergebnis Warnung.                                                       |
| 2 | Der Test hat das Ergebnis Fehlgeschlagen.                                                |
| 3 | Die Anwendung ist wegen Abhängigkeitsproblemen oder<br>Laufzeitproblemen fehlgeschlagen. |

Beendungscodes 0, 1 und 2 sind nur auf die Testausführung anwendbar (unabhängig vom mehrfachen oder einzelnen Durchgang).

Der Beendungscode ist der Gesamtstatus aller ausgeführten Tests. Wenn zum Beispiel von 20 Tests, ein Test mit einer Warnung und ein weiterer Test mit einem Fehlschlag abgeschlossen wird, während alle anderen Tests erfolgreich abgeschlossen werden, wird der endgültige Beendungscode als 2 angezeigt. Der Beendungscode für ein fehlerhaftes Ergebnis hat Vorrang vor einem Beendungscode für ein Warnungsergebnis.

#### Diagnosen planen

Wenn Sie die Task-Planungsfunktionen des Betriebssystems verwenden, können Sie Diagnosetests auf Ihrem System in der Onlinediagnose planen.

## Unterstützte Geräte

Dieser Abschnitt führt die Geräte auf, die mit der Dell Onlinediagnose geprüft werden können.

## Diagnose für Bandlaufwerke, Autoloader und Bibliotheken

Eine Liste der durch die Onlinediagnose unterstützte Geräte finden Sie in der Readme-Datei von Dell Onlinediagnose Version 2.19.2

|   |    | 2  | 1 |
|---|----|----|---|
|   | 0  | r. | 1 |
| 4 | ٢, | l  | 2 |
| ٠ | 6  |    |   |
|   |    |    |   |

**ANMERKUNG:** Installieren Sie Dell-qualifizierte Gerätetreiber, um Diagnosetests auf Bandlaufwerken, Band-Autoloadern und Bandbibliotheken auszuführen. Lesen Sie in die Dokumentation, die dem Gerät beiliegt. Die neuesten Gerätetreiber sind auf support.dell.com erhältlich.

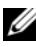

ANMERKUNG: Auf Linux-Betriebssystemen sind Diagnosetests für SATA-Festplatten und Controller nicht verfügbar.

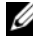

ANMERKUNG: Eine Beschreibung der technischen Begriffe zu Bandlaufwerken, Autoloaders und Bibliotheken finden Sie in Zusätzliche Geräteinformationen für die Speicherdiagnose.

## Diagnose für RAID-Controller, SAS-Controller, SCSI-Controller und verbundene Laufwerke

Dieser Abschnitt listet die Diagnoseprogramme auf, die auf den Betriebssystemen Windows, Red Hat Enterprise Linux, SUSE Linux Enterprise Server oder VMware ESX unterstützt werden.

Die Onlinediagnose unterstützt die Diagnose für die folgenden RAID-, SASund SCSI-Controller sowie für die Festplatten, die mit RAID-, SCSI- und IDE-Controllern verbunden sind (abhängig vom installierten Betriebssystem).

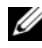

**ANMERKUNG:** Die Onlinediagnose führt keine Diagnosetests auf IDE-Controllern aus.

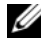

ANMERKUNG: Die Onlinediagnose spezifiziert und listet die Diagnosetests für die Laufwerke, die mit den Controllern SAS 5/iR (Adapter und integriert), SAS 5/i (integriert) und SAS 6/iR, S100, S110, S300 und H200 (Adapter, integriert und modular) verbunden sind. Jedoch, eigene Diagnosetests für diese Controller sind nicht verfügbar.

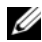

ANMERKUNG: Für eine Liste von Firmware-Anforderungen, die für jeden Controller erforderlich sind, siehe Diagnoseabhängigkeiten für unterstützte RAID-Controller.

ANMERKUNG: Weitere Informationen über controllerspezifische Tests (zum Beispiel der Batterietest für PERC 4e/DC, PERC 5/i, PERC 6/i, PERC H700 und PERC H800) finden Sie in der Online-Hilfe.

Eine Liste der durch die Onlinediagnose unterstützte Geräte finden Sie in der Readme-Datei von Dell Onlinediagnose Version 2.19.2.

#### Auf den folgenden Systemen unterstützte Diagnose: Windows, **Red Hat Enterprise Linux, SUSE Linux Enterprise Server und** WMware ESX

Auf Systemen, die Windows, Red Hat Enterprise Linux und SUSE Linux Enterprise Server bzw. WMware ESX ausführen, unterstützt die Onlinediagnose die Diagnose für die folgenden Controller und die Festplatten, die mit diesen Controllern verbunden sind:

Eine vollständige Liste der von der Onlinediagnose unterstützten Controller finden Sie in der Readme-Datei der Dell Onlinediagnose Version 2.19.2 auf support.dell.com.

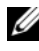

ANMERKUNG: Microsoft Windows Server 2008 und später unterstützt die PERC 320/DC-Controller nicht.

ANMERKUNG: CERC ATA 100 4/CH wird auf Linux-Betriebssystemen nicht unterstützt. Es wird nur auf Windows-Betriebssystemen unterstützt.

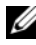

ANMERKUNG: Der SAS 5/E-Adapter und der SAS 6 Gbps HBA unterstützen den Diagnosetest nur auf angeschlossenen Bandlaufwerken.

## Diagnoseabhängigkeiten für unterstützte RAID-Controller

Dell Online Diagnostics erfordert, dass Dell-qualifizierte Gerätetreiber und Firmware Diagnosetests and RAID-Controllern, SCSI-Controllern und verbundenen Festplatten ausführen.

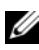

**ANMERKUNG:** Die Liste der Firmware-, BIOS- und Treiberversionen für unterstützte RAID-Controller finden Sie in der Dell Systems Software Support Matrix für OpenManage 7.0. Zum Zugriff auf die Dell Systems Software Support Matrix auf support.dell.com/manuals klicken Sie auf Software  $\rightarrow$  Systemverwaltung  $\rightarrow$  Dell OpenManage-Versionen.

## Diagnose für Fibre Channel-Controller

Eine Liste der durch die Onlinediagnose unterstützte Geräte finden Sie in der Readme-Datei von Dell Onlinediagnose Version 2.19.2.

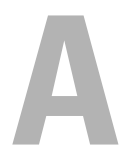

## Speicherdiagnose-Geräteinformationen

Tabelle A-1 führt detaillierte Geräteinformationen für die Speicherdiagnose auf.

Tabelle A-1. Zusätzliche Geräteinformationen für die Speicherdiagnose

| Parameter                                     | Beschreibung                                                                                                    |  |  |
|-----------------------------------------------|----------------------------------------------------------------------------------------------------|--|--|
| Verschiebungen insgesamt                      | Gesamtanzahl der AutoLoader-Verschiebungen.                                                                                                    |  |  |
| Laufwerkladevorgänge                          | Anzahl der Ladevorgänge zur Festplatte von Magazinen und Mailslot.                                                                                            |  |  |
| Mailslot-Exporte                              | Anzahl der Exporte einer Kassette vom System.                                                                                                    |  |  |
| Mailslot-Importe                              | Anzahl der Importe einer Kassette in das System.                                                                                                    |  |  |
| Magazin-Verschiebungen                        | Anzahl der Verschiebungen zwischen Speichersteck-<br>plätzen.                                                                                                 |  |  |
| Magazinladungen                               | Anzahl der Verschiebungen einer Kassette von einem<br>Speichersteckplatz zur Festplatte.                                                                      |  |  |
| Nicht korrigierbarer<br>Servofehler           | Die Anzahl nicht behebbarer Fehler.                                                                                                    |  |  |
| Schwacher Laufwerkfehler                      | Jedes Feld stellt einen Zählwert dar, der angibt, wie oft ein<br>behebbarer Fehler hoher Einstufung für die entsprech-<br>ende Komponente gemeldet wurde.     |  |  |
| Rotations-<br>Wiederherstellungs-<br>maßnahme | Jedes Feld stellt einen Zählwert dar, der angibt, wie oft auf<br>dieser Achse Wiederherstellungsmaßnahmen zum<br>Ausführen eines Vorgangs erforderlich waren. |  |  |
| Systemverschiebungen                          | Gesamt-Systembewegungen würden jede durchgeführte<br>Punkt-zu-Punkt-Bewegung, unabhängig vom Steckplatz,<br>enthalten.                                        |  |  |
| Systemaufnahme-<br>Wiederholversuche          | Gesamtaufnahme-Wiederholversuche unabhängig vom<br>Steckplatz.                                                                                                |  |  |
| Systemplatzierung-<br>Wiederholversuche       | Gesamtaufnahme-Wiederholversuche unabhängig vom Steckplatz.                                                                                                   |  |  |

| Parameter                                                       | Beschreibung                                                                                                    |  |  |
|-----------------------------------------------------------------|----------------------------------------------------------------------------------------------------|--|--|
| Element-Gesamt-<br>platzierungen                                | Gesamtzahl an Kassettenplatzierungen zum Element-<br>standort.                                                                                                    |  |  |
| Element-<br>Gesamtplazierungen                                  | Gesamtzahl an Kassettenplatzierungen zum Element-<br>standort.                                                                                                    |  |  |
| Element-Gesamt-<br>platzierungen,<br>Wiederholversuche          | Gesamtzahl an Wiederholversuche-Platzierungen zu dem<br>Element, das von der Elementadresse angegeben wird.                                                                |  |  |
| Element-Gesamt-<br>platzierungen,<br>Wiederholversuche          | Gesamtzahl an Wiederholversuche-Platzierungsvorgängen von der Elementadresse.                                                                                              |  |  |
| Firmware                                                        | Firmware-Version auf dem Bandgerät.                                                                                                    |  |  |
| Letzter Reinigungsvorgang                                       | Anzahl von Stunden seit dem letzten Reinigungsvorgang.                                                                                                    |  |  |
| Reinigungsvorgang<br>erforderlich                               | Auf <b>Ja</b> einstellen, wenn ein Zustand vorliegt, der einen<br>Reinigungsvorgang erforderlich macht.                                                                    |  |  |
| Reinigungsband<br>auswechseln                                   | Auf <b>Ja</b> einstellen, wenn das Reinigungsband<br>ausgewechselt werden muss.                                                                                            |  |  |
| Anzahl der<br>Laufwerkreinigungsvorgänge                        | Zählwert der Laufwerkreinigungsdurchläufe.                                                                                                    |  |  |
| Anzahl der<br>Bandreinigungsvorgänge                            | Anzahl an Reinigungsvorgängen pro Kassette.                                                                                                    |  |  |
| Anzahl von Stunden in<br>eingeschaltetem Zustand<br>(POH)       | Einschaltdauer eines Bandlaufwerks.                                                                                                    |  |  |
| Bandbewegungsstunden/<br>Betriebsstunden des<br>Zylinders (COH) | Bandlaufwerk-Verwendungszeit für Backup- und<br>Wiederherstellungsvorgänge.                                                                                                |  |  |
| Ladezählwert                                                    | Anzahl der Ladevorgänge einer Kassette. Manche<br>Laufwerke erhöhen diesen Wert, wenn eine Bandkassette<br>eingelegt wird, andere, wenn ein Bandlaufwerk entladen<br>wird. |  |  |
| Anzahl der<br>Reinigungsvorgänge                                | Anzahl an Reinigungsvorgängen pro Kassette.                                                                                                    |  |  |

Tabelle A-1. Zusätzliche Geräteinformationen für die Speicherdiagnose (fortgesetzt)

| Parameter                                                                    | Beschreibung                                                                                                    |  |
|------------------------------------------------------------------------------|----------------------------------------------------------------------------------------------------|--|
| Zeit in COH, als<br>inkompatibler Datenträger<br>zuletzt geladen wurde       | Zeitstempel in COH.                                                                                                    |  |
| Zeit in POH, als<br>Übertemperaturzustand<br>eintrat – gibt Nullen<br>zurück | Zeitstempel in POH                                                                                                    |  |
| Zeit in POH, als<br>Stromversorgungsproblem<br>auftrat                       | Zeitstempel in POH                                                                                                    |  |
| Gesamtanzahl der<br>Reinigungsvorgänge                                       | Gesamtanzahl der Reinigungsvorgänge mittels eines<br>Reinigungsbands.                                                                                                    |  |
| Zeit seit letztem<br>Reinigungsvorgang                                       | Zeitstempel in Stunden.                                                                                                    |  |
| Zeit in COH des letzten<br>Notfallauswurfs                                   | Zeitstempel in COH.                                                                                                    |  |
| Datenträgertyp:<br>Gesamtzeit in COH                                         | Gesamt-COH für angegebenen Datenträgertyp.                                                                                                    |  |
| Erkennungscodes<br>(Liste der letzten vier<br>Erkennungscodes)               | Verschiedene Codes und Parameter sind aufgeführt.<br>Beispiele: Erkennungsschlüssel, Zusätzlicher<br>Erkennungscode und Kennzeichner des<br>zusätzlichen Erkennungscodes. |  |
| Während Lebensdauer<br>verarbeitete Bandlänge in<br>Metern                   | Kumulative physische Bandlänge, die während der<br>Bandlebensdauer beschrieben wurde.                                                                                     |  |
| Zeit in MMH seit letztem<br>erfolgreichen<br>Reinigungsvorgang               | Stundenanzahl der Datenträgerbewegung (Kopf) seit dem letzten erfolgreichen Reinigungsvorgang.                                                                            |  |
| Zeit in MMH<br>seit dem vorletzten<br>erfolgreichen<br>Reinigungsvorgang     | Stundenanzahl der Datenträgerbewegung (Kopf) seit dem vorletzten erfolgreichen Reinigungsvorgang.                                                                         |  |

Tabelle A-1. Zusätzliche Geräteinformationen für die Speicherdiagnose (fortgesetzt)

| Parameter                                                                                                    | Beschreibung                                                                                                    |  |  |
|----------------------------------------------------------------------------------------------------|----------------------------------------------------------------------------------------------------|--|--|
| Zeit in MMH<br>seit dem drittletzten<br>erfolgreichen<br>Reinigungsvorgang                                     | Datenträgerbewegungszeit (Kopf) in Stunden seit dem<br>drittletzten erfolgreichen Reinigungsvorgang.                                                                 |  |  |
| Anzahl von Stunden in<br>eingeschaltetem Zustand,<br>als erzwungener Reset und/<br>oder Notfallauswurf auftrat | Anzahl von Stunden in eingeschaltetem Zustand während<br>Lebensdauer, als der letzte vom Bediener veranlasste<br>erzwungene Reset und/oder Notfallauswurf stattfand. |  |  |
| Datenträgertyp                                                                                                 | Typ des Datenträgers, der zu dem Zeitpunkt geladen ist,<br>an dem der Befehl mit Überprüfungszustandsstatus else<br>00h beendet wurde.                               |  |  |
| DensityCode                                                                                                    | Density-Code des Datenträgers, der zu dem Zeitpunkt<br>geladen ist, an dem der Befehl mit Überprüfungs-<br>zustandsstatus else 00h beendet wurde.                    |  |  |
| MMHShort                                                                                                    | Anzahl der Stunden der Datenträgerbewegung zu dem<br>Zeitpunkt, an dem der Befehl mit<br>Überprüfungszustandsstatus beendet wurde.                                   |  |  |
| Wiederholungs-Bit                                                                                              | 0 – verweist auf ein Auftreten von Erkennungsschlüssel-<br>und zusätzlichen Erkennungscode-Informationen im<br>Parametereintrag.                                     |  |  |
|                                                                                                    | l – verweist auf ein mehrfache und nacheinander<br>auftretende Fälle von Erkennungsschlüssel- und<br>Erkennungscode-Informationen im Parametereintrag.               |  |  |

 Tabelle A-1.
 Zusätzliche Geräteinformationen für die Speicherdiagnose (fortgesetzt)

-

| Parameter                             | Beschreibung                                                                                                    |  |
|---------------------------------------|----------------------------------------------------------------------------------------------------|--|
| Firmware-Version                      | Firmware-Version zu dem Zeitpunkt, an dem der Befehl<br>mit Überprüfungszustandsstatus beendet wurde.                                                                                                    |  |
| MMH seit letztem<br>Reinigungsvorgang | Datenträgerbewegungsstunden seit dem letzten<br>erfolgreichen Reinigungsvorgang zu dem Zeitpunkt,<br>an dem der Befehl mit Überprüfungszustandsstatus<br>beendet wurde.                                                                                            |  |
| Opcode                                | Vorgangscode zu dem Zeitpunkt, an dem der Befehl mit<br>Überprüfungszustandsstatus beendet wurde.                                                                                                    |  |
| Datenträger-ID-Nummer                 | Ob der Datenträger zum Zeitpunkt, an dem der Befehl<br>mit Überprüfungszustandsstatus beendet wurde,<br>vorhanden ist. Die Datenträger-ID-Nummer enthält<br>folgende Werte:<br>1. Barcodefeldwert<br>2. Datenträgerseriennummer<br>3. Lieferantenspezifischer Wert |  |
|                                       | Wenn kein Datenträger vorhanden ist, enthält die<br>Datenträger-ID-Nummer den Wert 20h.                                                                                                    |  |

 Tabelle A-1.
 Zusätzliche Geräteinformationen für die Speicherdiagnose (fortgesetzt)